CREACIÓN DE USUARIO PHIDIAS PRIMERA VEZ.

#### Paso 1

Ingresamos al siguiente link: https://jordandesajonia.phidias.co/register

### Paso 2

Encontraremos un formulario que debemos llenar con los datos del de unos de los padres.

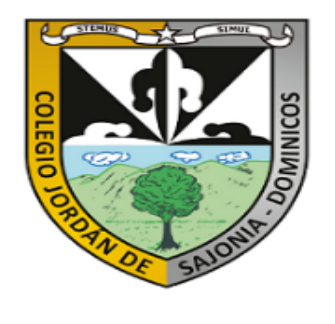

#### " POR FAVOR DILIGENCIE A CONTINUACIÓN LOS DATOS DEL PADRE O MADRE DEL ASPIRANTE"

 ASPECTOS IMPORTANTES A TENER EN CUENTA:
 1. Creación de la contraseña: La contraseña debe tener mínimo 8 caracteres alfanuméricos.
 Recuerde tener presente la contraseña ya que será utilizada para realizar todo el proceso de admisión, a través de nuestra plataforma Phidias.
 2. Disponibilidad de Cupos por grado: Si no encuentra el grado solicitado es debido a que no bay cupos para el

grado solicitado, es debido a que no hay cupos para el siguiente año 2022-2023.

| ļ      | Nombre                   |
|--------|--------------------------|
|        | Diligenciar en Mayúscula |
| ŕ      | Apellido                 |
| L<br>T | Diligenciar en Mayúscula |
| ļ      | Segundo apellido         |
| l í    | Diligenciar en Mayúscula |
| 5      | Sexo                     |
|        | Masculino 🗸              |
| ĺ      | eMail                    |
| [      | Contraseña               |
| Ĺ      | /erificar contraseña     |
|        |                          |

Al entrar al sistema el usuario reconoce y está de acuerdo con la política de tratamiento de datos personales (los cuales encontrará más adelante)

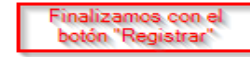

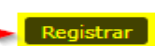

Una vez hagamos clic en el botón de "registrar", llegara al correo indicado un mensaje de validación y verificación.

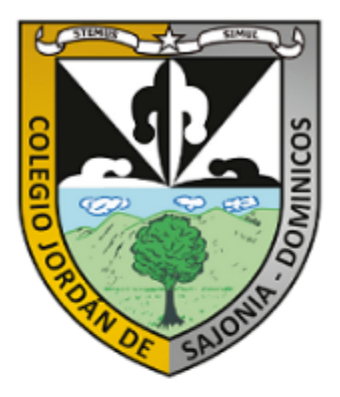

#### " POR FAVOR DILIGENCIE A CONTINUACIÓN LOS DATOS DEL PADRE O MADRE DEL ASPIRANTE"

ASPECTOS IMPORTANTES A TENER EN CUENTA: 1. Creación de la contraseña: La contraseña debe tener mínimo 8 caracteres alfanuméricos. Recuerde tener presente la contraseña ya que será utilizada para realizar todo el proceso de admisión, a través de nuestra plataforma Phidias. 2. Disponibilidad de Cupos por grado: Si no encuentra el grado solicitado, es debido a que no hay cupos para el siguiente año 2022-2023.

# Revisa tu eMail!

Hemos enviado un correo a appjds@jordandesajonia.edu.co con instrucciones para continuar el proceso

# Validamos la cuenta en el mensaje que nos llegó en el correo.

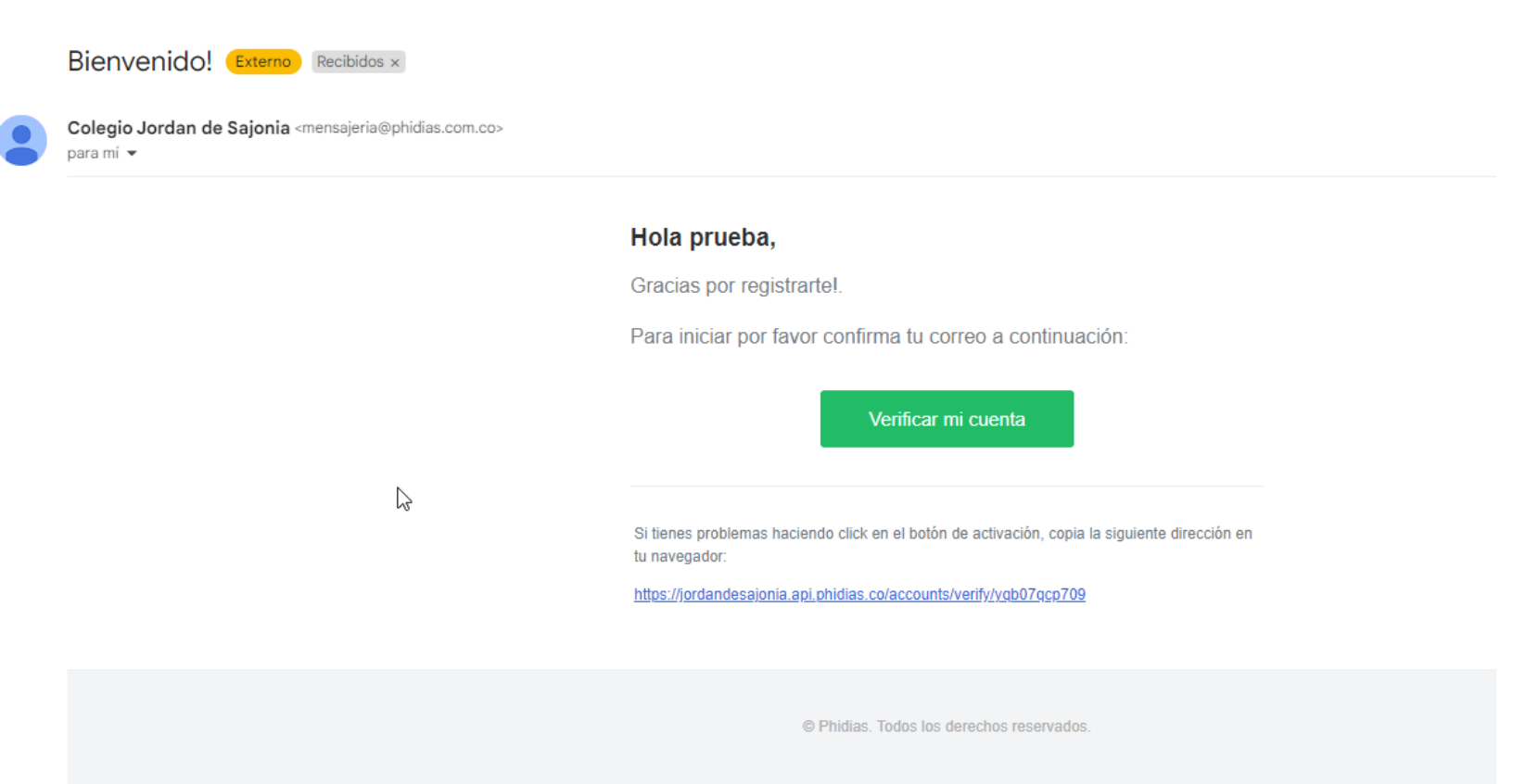

Una vez aceptemos en el botón verde "Verificar mi cuenta", se abrirá una ventana En donde podremos registrar a nuestro hij@.

| <b>@</b> |        | Q gmail   | - Búsqueda         | ×                                    | M Bienvenido! | - appjds@jordandes 🗙       | 🚺 Colegio Joro  | lan de Sajonia - Mod 🗙 | 🧿 Bienvenido a M | /licrosoft Edge | $\times   +$ |  |
|----------|--------|-----------|--------------------|--------------------------------------|---------------|----------------------------|-----------------|------------------------|------------------|-----------------|--------------|--|
| ← C      | ð      | https://j | ordandesajo        | nia.phidias.co/r                     |               | ent?_a=c1icriiecisiic11    | ia&_di=1&persor | 1=1061466              |                  |                 |              |  |
|          | KOMMUN |           | Admis<br>Estudiant | siones<br><sub>es</sub><br>Registrar | estudiante    |                            |                 |                        |                  |                 |              |  |
|          |        |           |                    |                                      | Seleccionamos | e en "Registar estudiante" |                 |                        |                  |                 |              |  |

Español (ES) Español (LA) English Català Gallego Italiano Français Deutsch Português

#### Phidias

#### Aviso de privacidad

Phidias tiene el rol de encargado sobre los datos personales recopilados por sus clientes, y como encargado, su responsabilidad es resguardarlos, custodiarlos y garantizar su seguridad en términos de disponibilidad, integridad y confidencialidad. En ningún caso y en ninguna circunstancia Phidias recolecta bajo su propio nombre esta información.

Llenamos los datos que solicitan y finalizamos con el botón de "registrar estudiante"

|   | Admisiones                                                |
|---|-----------------------------------------------------------|
|   | <sub>Estudiantes</sub><br>Datos personales del estudiante |
| Г | Año<br>2024 ✔                                             |
|   | Curso<br>Transición ✓                                     |
|   | Nombre<br>hijo prueba                                     |
|   | Apellido 1                                                |
|   | Segundo apellido 2                                        |
|   | Documento<br>T.I. ✓ 123456789                             |
|   | Sexo<br>Masculino 🗸                                       |
|   | Fecha de nacimiento 2023-10-10                            |
|   | Registrar estudiante Cancelar                             |

Una vez registrado el estudiante, se habilitará mas botones para registrar a otro niño si es el caso o un familiar.

| Adm                   | isiones                                                                                                    |
|-----------------------|----------------------------------------------------------------------------------------------------|
| Estudia               | hijo prueba 1 2<br>2024 Transición                                                                          |
| +                     | Registrar estudiante                                                                                        |
| Familia<br>Su usuario | IFES<br>o ya ha sido registrado. Solo debe registrar los familiares que aun no tienen usuario en el sistema |
|                       | prueba 1 3                                                                                                  |
| +                     | Registrar familiar                                                                                          |
|                       |                                                                                                    |

Nota: Una vez realizado el registro de los usuarios deseados, seleccionamos "Consultar procesos"

Paso 7

Cuando ya haya realizado el proceso de registro, saldrá una ventana donde estará los procesos de prematricula y el formulario de admisiones que deberá llenar de acuerdo con lo indicado en la cita que ha tenido en la oficina de admisiones.

|                     | prueba 1 3                   |                       |                |                    |             | ayuda expo |
|---------------------|------------------------------|-----------------------|----------------|--------------------|-------------|------------|
| Perfi               | Año                          | Total                 | 2 procesos     |                    |             |            |
| Comunicaciones      | Processes abjertes           |                       |                |                    |             |            |
| Comunidad Educativa | FIOLESUS ableitus            |                       |                |                    |             |            |
| Calendario          | Proceso                      |                       |                |                    | Descripción |            |
| Seguimientos        | 4 FORMULARIO DE ADMISIONES   | 2023-2024 (2024)      |                | a 1 2, hijo prueba |             | Iniciar    |
| Procesos            | 4 PRE - MATRICULA ESTUDIANTE | ES NUEVOS 2024 (2024) |                | 🚨 1 2, hijo prueba |             | Iniciar    |
| Archivos globales   |                              |                       |                |                    |             |            |
| Tesorería           |                              |                       |                |                    |             |            |
|                     |                              |                       |                |                    |             |            |
|                     |                              |                       |                |                    |             |            |
|                     |                              |                       |                |                    |             |            |
|                     |                              |                       |                |                    |             |            |
|                     |                              |                       |                |                    |             |            |
|                     |                              |                       |                |                    |             |            |
|                     |                              |                       |                |                    |             |            |
|                     |                              |                       | D <sub>2</sub> |                    |             |            |
|                     |                              |                       |                |                    |             |            |
|                     |                              |                       |                |                    |             |            |

Español (ES) Español (LA) English Català Gallego Italiano Français Deutsch Português

## 🕖 Phidias

Aviso de privacidad

Phidias tiene el rol de encargado sobre los datos personales recopilados por sus clientes, y como encargado, su responsabilidad
es resguardarlos, cuatodiarios y graentizar su seguridad en términos de disponibilidad, integridad y confidenciadidad. En ningún
es o y en ingúnar cumunancia Philaise accidenta alos guargonio nontriere stat información.

**Nota:** Los procesos antes mencionados los podrá diligenciar en cualquier momento, sin embargo, para que pueda acceso directamente al sistema será con el siguiente link.

### Link: https://jordandesajonia.phidias.co/

Al ingresar le pedirá usuario y contraseña, recuerdo que es el correo de la persona que hizo el proceso y la contraseña fue la indicada en el primer formulario.

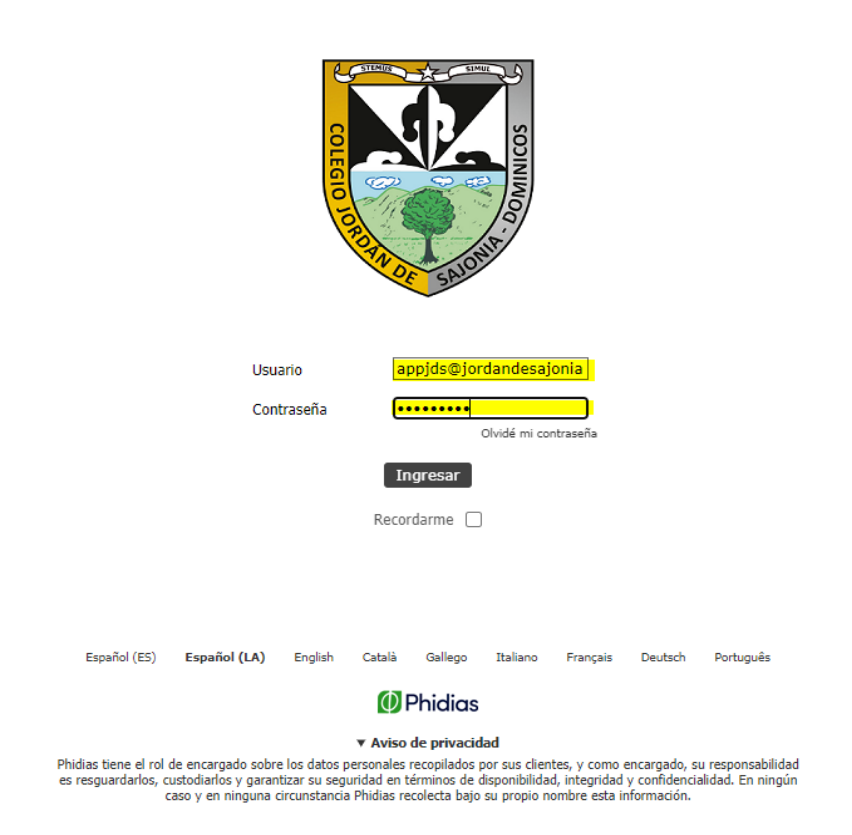

Y para encontrar los procesos, se dirigen al costado izquierdo "comunidad educativa" -> "Procesos"

**Nota:** Para el usuario y la contraseña de los demás integrantes debe enviar una solicitud a sistemavirtual@jordandesajonia.edu.co